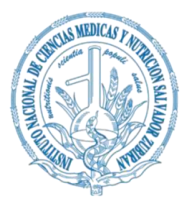

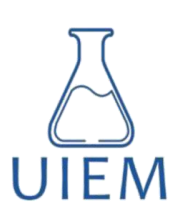

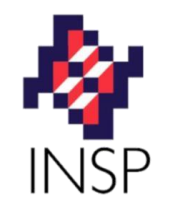

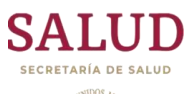

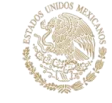

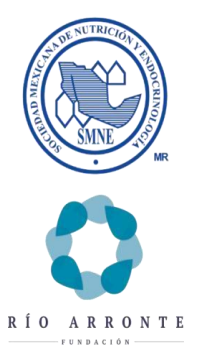

Cr Tr pa pa pa so

Curso de Competencias en Enfermedades Crónicas no Transmisibles (ECNT) para médicos pasantes en servicio social (MPSS) de áreas rurales y urbanas

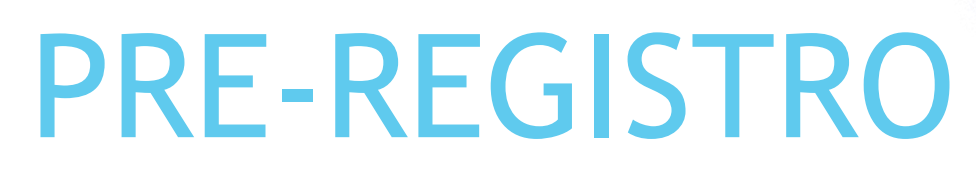

GUIA

Dudas o comentarios enviar un correo electrónico a: proyectos\_educont06@insp.mx

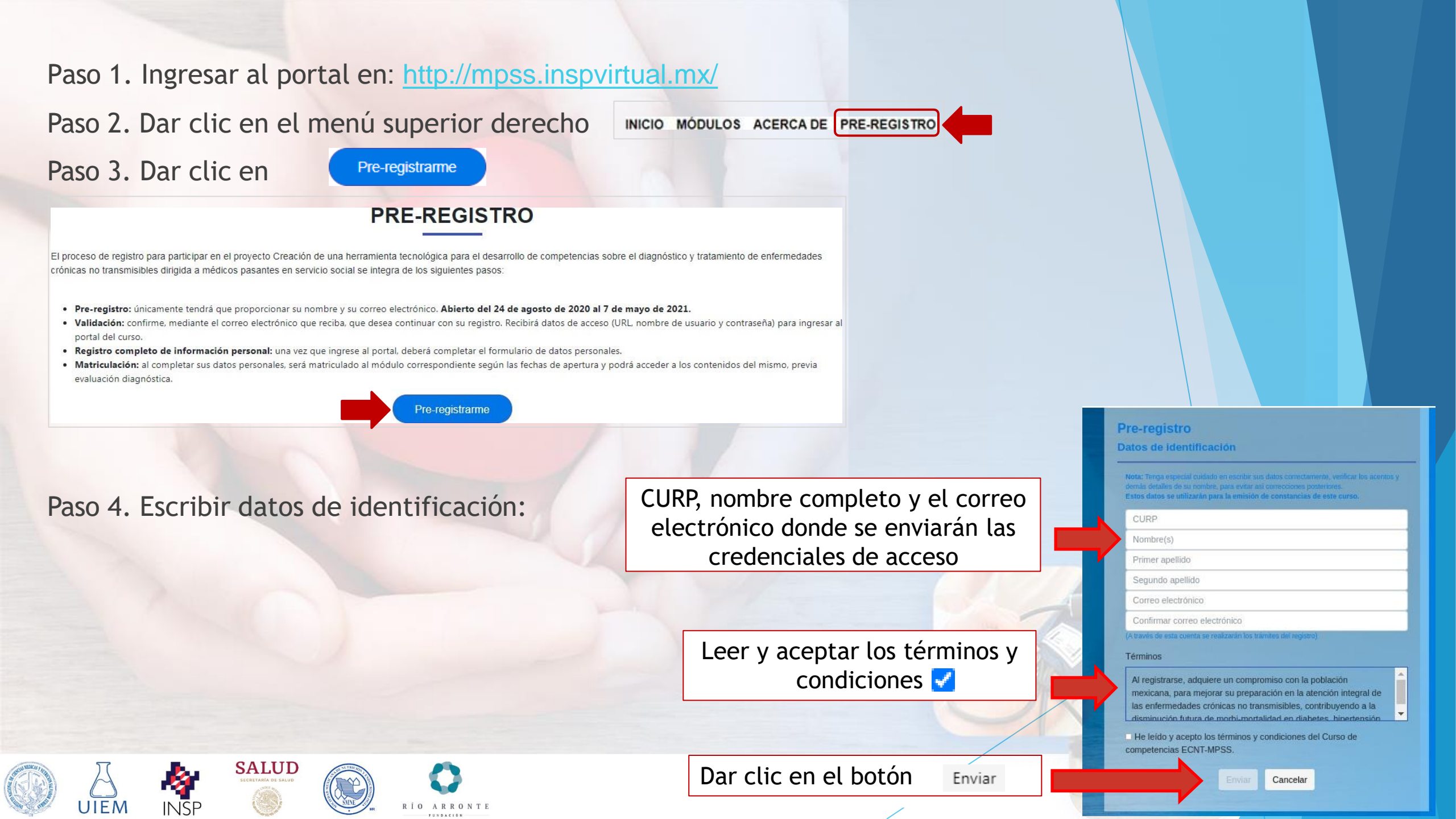

# Paso 5. Aparecerá un mensaje para que se revise el correo electrónico localizando el correo de **CONFIRMACIÓN.**

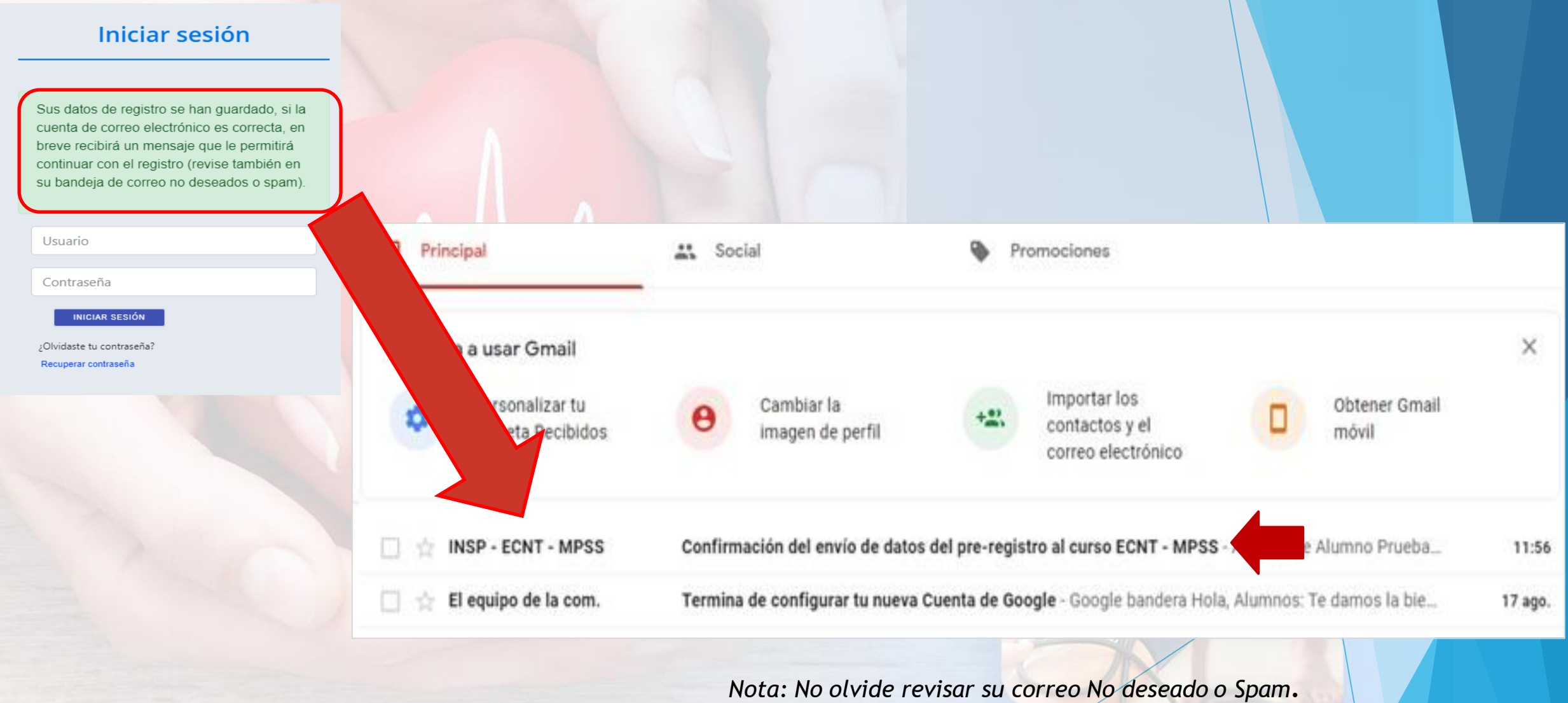

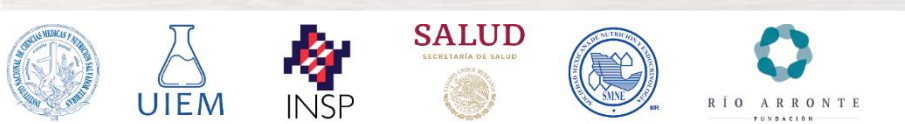

## Paso 6. Confirmar registro y aceptar el Aviso de privacidad.

Confirmación del envio de datos del pre-registro al curso ECNT - MPSS Recibidos ×

INSP - ECNT - MPSS <proyectos\_educont06@insp.max para mi +

Apreciable Alumno Prueba:

Gracias por realizar su pre-registro para postularse en el Curso de competencias en Enfermedades Crónicas No Transmisibles (ECNT) para Médicos Pasantes en Servicio Social (MPSS) en áreas rurales y urbanas, que ofrece el Instituto Nacional de Ciencias Médicas y Nutrición "Salvador Zubirán" (INCMNSZ), avalado por la Sociedad Mexicana de Nutrición y Endocrinología A. C. (SMNE).

Para confirmar sus datos, deberá dar clic en el siguiente enlace (o copiar y pegarlo en la barra de direcciones de su navegador):

#### Aviso de privacidad

CONFIRMAR REGISTRO

En cumplimiento con lo establecido por la Ley Federal de Transparencia y Acceso a la Información Pública Gubernamental le informamos la política de privacidad y manejo de datos personales del Instituto Nacional de Salud Pública y atendiendo el siguiente compromiso:

• Los datos solicitados únicamente serán utilizados para poder establecer contacto con usted en relación al curso.

· Los datos que ingrese no serán difundidos, distribuidos o comercializados.

 Sus datos personales podrán ser proporcionados a terceros de acuerdo con lo estrictamente señalado en el art. 22 de la Ley Federal de Transparencia y Acceso a la Información Pública Gubernamental.

 Si necesita mayor información, por favor escriba a proyectos\_educont06@insp.mx o por correo postal a la dirección: Universidad No. 655, Col. Santa María Ahuacatitlán, C.P. 62100, Cuernavaca, Morelos. México.

🗹 He leido y acepto el Aviso de Privacidad.

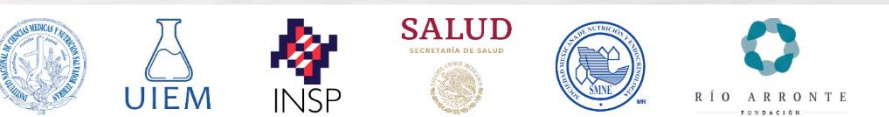

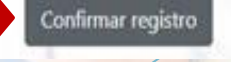

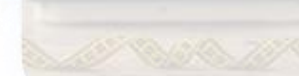

Deberá aceptar el aviso de privacidad.

Agradecemos su atención y la oportunidad de contribuir en su formación y capacitación pro

Atentamente,

Coordinación Operativa del Curso ECNT-MPSS Unidad de Investigación en Enfermedades Metabólicas (UIEM) Instituto Nacional de Ciencias Médicas y Nutrición "Salvador Zubirán" / Instituto Nac

# Paso 7. Aparecerá un mensaje para que se revise el correo electrónico que contendrá las **CREDENCIALES DE ACCESO.**

Dato de acceso URL Matolines Siteoritad na Vendre de Unarco los pobletimos Metanal con Contraseño Todeboy Anatamente Constanción Operatres del Carso ECNT.MP55 Unidad de Investación en Enferencias Metadócias (UEM

|                                                                                                    | -                          | Principal                                                                                                    | 🗱 Social 🗣 Promociones                                                                                                    |                                                                                                    |                                                          |         |
|----------------------------------------------------------------------------------------------------|----------------------------|----------------------------------------------------------------------------------------------------|----------------------------------------------------------------------------------------------------|----------------------------------------------------------------------------------------------------|----------------------------------------------------------|---------|
| ¡Se ha guardado exitosamente su información!                                                                                                    |                            | Empleza a usar Omail                                                                                                    |                                                                                                    |                                                                                                    |                                                          |         |
| inscripción con las respectivas claves de acceso a la plataforma.                                                                                                    |                            | Personalizar tu carpeta Recibidos                                                                                                    | G Cambiar la imagen de perfit                                                                                                    | importar los<br>contactos y el                                                                                           | D Obtener Gmail<br>móvil                                 |         |
| Le pedimos que esté muy pendiente de su bandeja de entrada<br>(inclusive revise en los correos no deseados). Seguimos en<br>comunicación.                                                                                                    |                            |                                                                                                    |                                                                                                    | correo electrónico                                                                                                    |                                                          |         |
|                                                                                                    |                            | 🖞 INSP - ECNT 🚥                                                                                                    | Cuenta activada Curso de competencias en ECNT - MPSS - A                                                                                                    | nno Prueba: Se ha confirmado su información de n                                                                         | registro para iniciar el Curso de competencias en Enfern | nedad.  |
| Usuario                                                                                                    | 1                          | C INSP-ECNT-MPSS                                                                                                    | Confirmación del envio de datos del pre-registro al curso ECNT - MP                                                                                                    | SS - Apreciable Alumno Prueba: Gracias por realizar su pre                                                               | re-registro para postularse en el Curso de competencias  | i en En |
| Contraseña                                                                                                    |                            | 🗍 🔆 🛙 equipo de la com.                                                                                                    | Termina de configurar lu nueva Cuenta de Google - Google banders                                                                                                    | a Nola, Alumnos: Te damos la bienvenida à Google. Tu nuev                                                                | va cuenta tiene acceso à productos, apps y servicios de  | e Googl |
| INICIAR SESIÓN                                                                                                    |                            |                                                                                                    |                                                                                                    |                                                                                                    |                                                          |         |
| 8 Identificar el USUAR                                                                                                    | IO V CONTR                 | ΔSFÑΔ                                                                                                    |                                                                                                    |                                                                                                    |                                                          |         |
| 8. Identificar el USUAR<br>a activada Curso de competencias en ECNT - MPSS Tensex<br>NT - MPSS - orgenet. Accordignes no                                                                                                    | IO y CONTR                 | ASEÑA.                                                                                                    | ⊕ Ø<br>exand ⊉ ★ 1                                                                                                    |                                                                                                    |                                                          |         |
| 8. Identificar el USUAR<br>a activada Curso de competencias en ECNT - MPSS medica x<br>NT - MPSS - protecta, abuando grago aco<br>able Alumno Prueba:<br>Intrado su información de registro para incar el Curso de competencias en Entermediades Cróscias No Transersables (ECNT)<br>in curso es la megica de desenedo academica y asterica de unel come medico param de oprime contecto en la meriori do                                                                                                    | IO y CONTR.                | ASEÑA.<br>11 57 (bere 5 na<br>restrikts Nacional de Ciencias Médicas y Natholon "Stakad<br>nacional 30 participación activa es elercisi y la pudo                                                                                                    | <ul> <li>⊕ 12</li> <li>onutraci) s2  ← 7</li> <li>dor Zaberka* (INCAMPEZ), El<br/>mark a cumpetr tuto objetivos<br/>medio atennas</li> </ul>                                                                                                    |                                                                                                    |                                                          |         |
| 8. Identificar el USUAR         a activada Curso de competencias en ECNT - MPSS (messas)         ar Artivada Curso de competencias en ECNT - MPSS (messas)         MT - MPSB - present, statució de grant activada de activada de activad                                                                                                    | IO y CONTR.                | ASEÑA.<br>1157 (here 8 mi<br>1157 (here 9 mi<br>nación de Ciencia Médica y Nacion Tábeia<br>nación de participación Activa de stercial y 18 avas<br>naciona dals participación Activa de stercial y 18 avas                                                                                                    | ee Zentar Orchitetz, E<br>and a curete fut regenous<br>mide atenat                                                                                                    | 1<br>                                                                                                    |                                                          |         |
| B. Constant Constant Cons | IO y CONTR.                | ASEÑA.<br>3157 (Next Strong<br>Martin Nacional de Ciercias Médicas y Natricio * Salvad<br>macional: Su participación activa de viencias * Salvad<br>nuento país: subotes, obecidad, disfordemina e hipente                                                                                                    | innersi ☆ ★ 1<br>do Zabeler (InCANEZ), E<br>ender antenet<br>ender antenet                                                                                                    | Datos de acceso:<br>URL: <u>http://mpss.inspvirtu</u><br>Nombre de Usuario: prueba                                       | ual.mx<br>aalumnos4@gmail.com                            |         |
| B. Construction of the spectra of the spectra  | IO y CONTRA.               | ASEÑA.<br>11 57 (here 0 no<br>status Nacional de Cancias Médicas y Nacholn "Salvas<br>status Nacional de Cancias Médicas y Nacholn "Salvas<br>nacho país statuses, obecidad, disponensa e hiperter<br>el responente entre 45-72 hors, eligendo 10 de las 12 de<br>dotas entermedad. Se la solucional que responde a la ocu-                                                                                         | Contract OnCOMPEZ, El     Sensor of Concentration                                                                                                    | Datos de acceso:<br>URL: <u>http://mpss.inspvirtu</u><br>Nombre de Usuario: <u>prueba</u><br>Contraseña: <b>TIoHk0v2</b> | ual.mx<br>baalumnos4@gmail.com                           |         |
| B. Concerning and a concerning and a concerning and  | ID y CONTRACTOR CONTRACTOR | ASEÑA.<br>STATUNES NACIONAL Ó CIENCIA MÓRCIA Y NACION "Siderad<br>matodal. Su participación activa es elencial y la avua<br>nacional. Su participación activa es elencial y la avua<br>naciona de Ciencia Mórcia y Nacional "Siderad<br>materio país. Sidebes, obertad, disformas e hiperter<br>este respuesta entre 45-72 hons: , elgendo 16 de las 10 de<br>dora entermedel. Si la solar el que responsa a un cue | Image: Second Dispersion       Image: Second Dispersion       Image: Second D | Datos de acceso:<br>URL: <u>http://mpss.inspvirtu</u><br>Nombre de Usuario: <u>prueba</u><br>Contraseña: <b>TloHk0v2</b> | ual.mx<br>baalumnos4@gmail.com                           |         |

## Paso 9. Ingresar al curso con las credenciales de acceso y completar datos personales.

Iniciar sesión

#### ¡Se ha guardado exitosamente su información!

Usted recibirá un mensaje, vía correo electrónico, confirmando su inscripción con las respectivas claves de acceso a la plataforma.

Le pedimos que esté muy pendiente de su bandeja de entrada (inclusive revise en los correos no deseados). Seguimos en comunicación.

pruebaalumnos4@gmail.com

••••••

INICIAR SESIÓN

¿Olvidaste tu contraseña? Recuperar contraseña

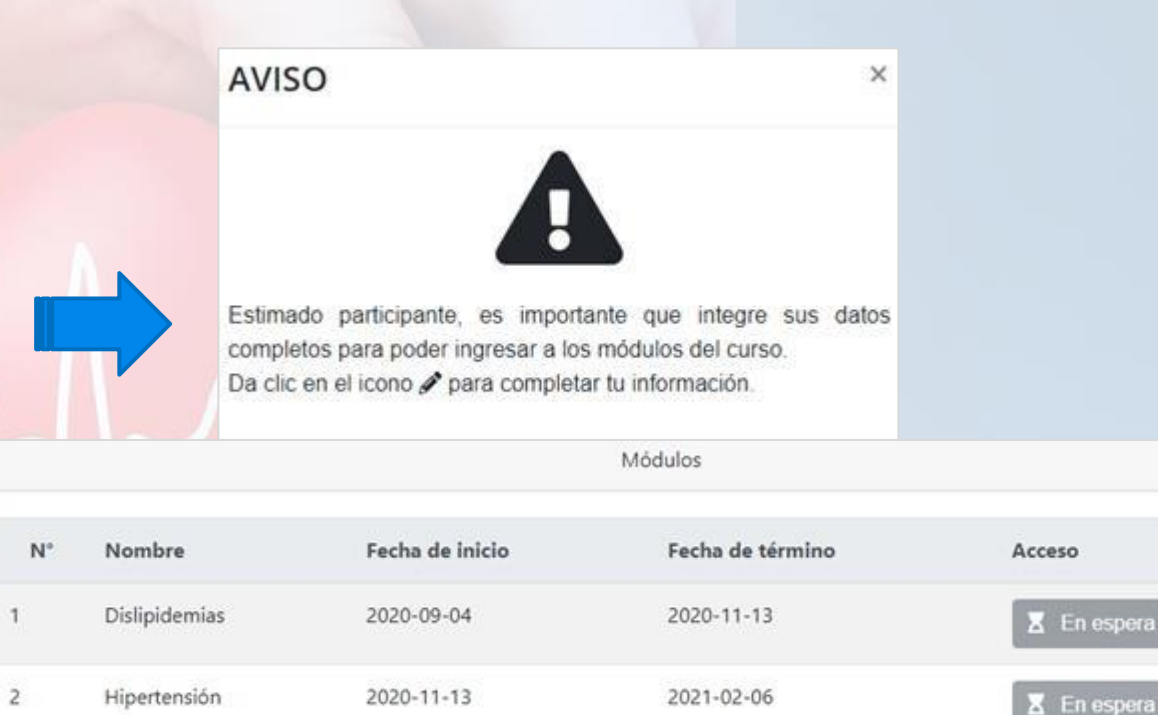

2021-02-05

2021-05-07

#### Da clic en el icono 🖋 para completar tu información.

Diabetes

Obesidad

3

4

ARRONT

|                                           | datos | Estatus Completar o | Entidad federativa | Fecha de registro | Nombre             | N° |
|-------------------------------------------|-------|---------------------|--------------------|-------------------|--------------------|----|
| 1 Alumno Prueba Demo 22-08-2020 OAXACA as | /     |                     | OAXACA             | 22-08-2020        | Alumno Prueba Demo | 1  |

2021-05-06

2021-06-30

🔀 En espera

🔀 En espera

### En la parte inferior de la pantalla ubicar el icono 🎤 para COMPLETAR DATOS.

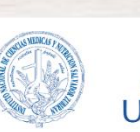

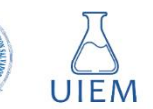

INSP

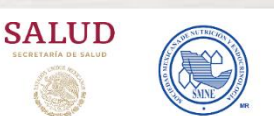

# Paso 10a. Completar información de acuerdo al perfil. Si es MÉDICO PASANTE EN SERVICIO SOCIAL:

| Generales                                            |                                  |                                                                                                    |
|------------------------------------------------------|----------------------------------|----------------------------------------------------------------------------------------------------|
| * Datos obligatorios                                 |                                  | Tefermerik del free dende meete e                                                                                                    |
| * Fecha de nacimiento                                | * Género                         | información del area donde presta su                                                                                                    |
| 16/01/2019                                           | E Femenino                       | * Código postal                                                                                                    |
| es prestador de servicio social?                     |                                  | * Localidad (dato por C.P.)                                                                                                    |
|                                                      |                                  | TEPIC                                                                                                    |
| Habilitar 🔵 para ind                                 | dicar si es Prestador de servi   | cio social. * Nivel de Atención (dato por C.P.)                                                                                                    |
|                                                      |                                  | PRIMER NIVEL                                                                                                    |
| Información académica                                |                                  | * Nombre de la institución                                                                                                    |
| * Neurolas de la institución de pelo políció que est | dia da madirina                  | SERVICIOS MEDICOS PRIVADOS AV                                                                                                    |
| " Nombre de la Institución donde realizo sus estu    | laios de medicina                | * Principales actividades que realizara                                                                                                    |
| UAEM                                                 |                                  | Test 1                                                                                                    |
| * Entidad federativa donde estudió medicina          | * Promedio final                 | Seguimiento<br>Consulta externa                                                                                                    |
| Morelos                                              | ♥ 9.2                            | Visualizar mapa                                                                                                    |
|                                                      |                                  |                                                                                                    |
| Nota: Es importante que                              | se completen todos los datos, de | lo contrario                                                                                                    |
| no j                                                 | podrá ingresar al módulo.        |                                                                                                    |
|                                                      |                                  | THE                                                                                                    |
|                                                      |                                  | of opened in the second second s |
| Dens finalizza dan alia                              |                                  | Google Rockefe                                                                                                    |
| Para finalizar dar clic                              | Guardar                          |                                                                                                    |
| SALU                                                 | JD                               |                                                                                                    |
|                                                      |                                  | En Visualizar mapa                                                                                                    |
| 📂 UTEMI INSP 🛛 🎯                                     | RIO ARRONTE                      |                                                                                                    |

FUNDACIÓN

### INSTITUTO MEXICANO DEL SEGURO SOCIAL SUR NUM. SIN NÚMERO PUERTA 5

|                                                  |                         |                         |                                    | · · · · · ·              |
|--------------------------------------------------|-------------------------|-------------------------|------------------------------------|--------------------------|
| Información del área donde presta su servicio    | social                  |                         |                                    |                          |
| * Código postal                                  | * Entidad (dato por C.F | °.)                     | * Municipio / Alcaldía (date       | o por C.P.)              |
| 63000                                            | NAYARIT                 | ~                       | TEPIC                              | ~                        |
| * Localidad (dato por C.P.)                      | * Unidad de salud (dat  | o por C.P.)             | ;                                  |                          |
| TEPIC                                            | Seleccionar             | <b>N</b> .              |                                    | ~                        |
| * Nivel de Atención (dato por C.P.)              |                         | * Tipo de establecimie  | ento (dato por C.P.)               |                          |
| PRIMER NIVEL                                     | ~                       | DE CONSULTA EXT         | ERNA                               | ~                        |
| * Nombre de la institución                       |                         | Es m                    | uv importante                      | e que                    |
| SERVICIOS MEDICOS PRIVADOS AV. MEXICO            | NORTE S/N               | selec                   | cione v escri                      | ba la                    |
| * Principales actividades que realizará en su se | rvicio social           |                         | ión sino ol si                     | stoma lo                 |
| Test 1                                           |                         | instituc                | ion, sind et sis                   | stema te                 |
| Seguimiento                                      | Seguimiento             |                         |                                    | ' no se                  |
| Consulta externa                                 |                         | guard                   | ará su informa                     | ación.                   |
| Visualizar mapa                                  |                         | No deb                  | e quedar en b                      | olanco o                 |
|                                                  | oquare                  | - CO                    | n letras azule                     | es.                      |
| Mapa Satélite of the Art                         |                         | * Nombre de la instituc | ión                                |                          |
|                                                  |                         | Nombre de la instituc   | ión                                |                          |
| Pier 25 at                                       |                         | INSTITUTO MEXICAN       | DEL SEGURO SOCIAL BELISARIO DOM    | IÍNGUEZ NUM. 815         |
| THE                                              | SOHO                    |                         | Artists & El                       | in blewely               |
| TERFRONT                                         | MANHATTAN               | Tenement Mu             | Williamsb<br>Cerrado temporalm     | here L                   |
|                                                  |                         |                         | Seu 17                             |                          |
| y c / Rockefeller TR                             | IBECA                   | 0                       |                                    | Alentrope                |
| 1Gölgle / Park                                   | Columbus                | Mucoum at Willia        | Imsburg Bridge Datos de mapas ©202 | 0 Google Términos de uso |
|                                                  |                         |                         |                                    |                          |
|                                                  |                         |                         | Regi                               | resar Guardar            |
|                                                  | iouolinozó              | la ubica a              | ión on ol mo                       |                          |
| EII Visualizar mapa Se V                         | isualizara              | ia udicac               | ion en et ma                       | iµd.                     |

# Paso 10b. Completar información de acuerdo al perfil (profesional de salud titulado).

| Generales                                                                                                    | INSTITUTO MEXICANO DEL SEGURO SOCIAL SUR NUM. SIN NÚMERO PUERTA 5                                                                                                    |
|----------------------------------------------------------------------------------------------------|----------------------------------------------------------------------------------------------------|
| * Fecha de nacimiento  16/01/2019  * Género  Femenino                                                                |                                                                                                    |
| es prestador de servicio social?                                                                                     | Si selecciona la opción "Otra" en Institución, se<br>habilitará un espacio para que escriba el nombre.                                                                                                    |
| Información del área donde está su sede/unidad médica                                                                |                                                                                                    |
| * Código postal * Entidad (dato por C.P.) * Municipio / Alcaldía (dato por C.P.)<br>21735 BAJA CALIFORNIA V MEXICALI |                                                                                                    |
| * Institución  * Nivel de atención Instituto Nacional de Salud Pública (INSP)                                        | * Institución     Otra     Otra     Farmacia de la comunidad                                                                                                    |
| * Tipo de establecimiento de apoyo                                                                                   |                                                                                                    |
| Regresar Gua                                                                                                    | Es muy <b>importante</b> que <b>seleccione y escriba la institución</b> ,<br>sino el sistema le mostrará un error y no se guardará su<br>información.<br><b>No debe quedar en blanco o con letras azules.</b> |
| Para finalizar dar clic en Guardar                                                                                   | Nombre de la institución     Nombre de la institución     NSTITUTO MEXICANO DEL SEGURO SOCIAL BELISARIO DOMÍNGUEZ NUM: 815                                                                                    |
| UIEM INSP SALUD<br>INSP INSP INSP INSP                                                                               |                                                                                                    |